## Printing Reports for Soil Sampling - SKY Mapping

Last Modified on 11/05/2024 8:51 am CST

Print reports for soil sampling in SKY Mapping.

## Sample Bag Labels

1. Select Fields from the Reports menu.

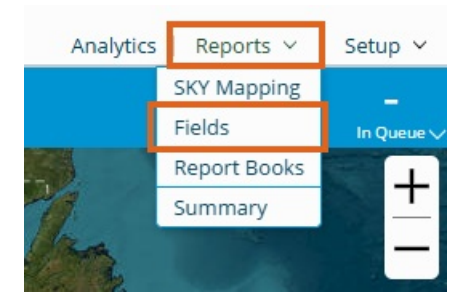

 Check the Sample Bag Labels report. In the Options section, make the desired selections. Under Label Type, Avery 8160 prints 30 labels per page and Avery 6572 prints 15 labels per page. Avery 6572 should be used if adding an Event ID bar code.

| 1. Select Report:              | 2. Options:                               |        |             |   |
|--------------------------------|-------------------------------------------|--------|-------------|---|
| Crop Map                       | * Season:                                 |        | Gran        | ~ |
| Fertilizer Rec Summary         | 2024                                      | $\sim$ | Crop        | ~ |
| Harvest Summary                | Start Date                                | Ē      | End Date    | Ē |
| Harvest Summary - Multi Season |                                           |        |             |   |
| Lab Submission Form            | * Label Type:<br>Avery 8160 (1" x 2-5/8") | $\sim$ | Lab Account |   |
| Loadsheet                      |                                           |        |             |   |
| Planting Summary               | Start Position                            |        |             |   |
| Product Rec Summary            |                                           | _      |             |   |
| Profit/Loss Map                | Create Report                             |        |             |   |
| ✓ Sample Bag Labels            |                                           |        |             |   |
| Soil Sample Results            |                                           |        |             |   |
| Soil Testing Required          |                                           |        |             |   |

3. Make sure the appropriate Fields are selected, then choose **Create Report**. The report will load in the bottom section and will indicate when the report is ready to be viewed. Additionally, an email will be sent to when the report is done processing.

|          | Report Type        | Custor         | mer            | Farm           | Field             | Seas | Date                  | <b>~</b> | Status      |  |
|----------|--------------------|----------------|----------------|----------------|-------------------|------|-----------------------|----------|-------------|--|
|          | Sample Bag Labels  | Barry          | Anderson       |                | North             | 2024 | 11/04/2024 3:44:35 PM |          | View Report |  |
| Select A | II Delete Selected | Email Selected | Drint Selected | Morgo Selected | Download Selected |      |                       |          |             |  |

## SKY Boundary Report

1. Select SKY Mapping from the Reports menu.

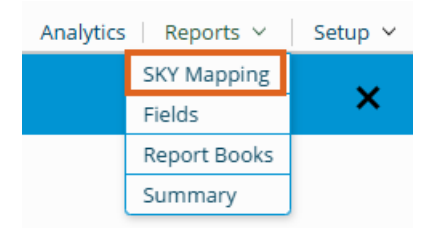

2. Check SKY Boundary Report and choose the desired Options to include on the report.

| 1. Select Report:                |   | 2. Options:           |        |                     |        |
|----------------------------------|---|-----------------------|--------|---------------------|--------|
| Sky Application Report           |   | * Page Size:          |        | * Basemap:          |        |
| ✓ Sky Boundary Report            |   | 8.5" X 11"            | ~      | Imagery with Labels | $\sim$ |
| Sky Crop Planning Report         |   | * Zoom Level:<br>100% | $\sim$ | Custom Imagery      |        |
| Sky Field Record Notebook        |   | *                     | _      |                     |        |
| Sky Field Reference List         |   | Field                 | $\sim$ | Non-Field Features  |        |
| Sky Grower Summary - Application |   | * Orientation:        |        | _                   |        |
| Sky Harvest Summary              |   | Portrait              | $\sim$ | PLSS Info           |        |
| Sky Planting Report              | 1 |                       |        |                     |        |
| Sky Planting Summary             |   | Label/Color Options   |        | ✓ Lat/Long QR Code  |        |
| Sky Recs Report - Application    |   | Original Format       |        |                     |        |
| Sky Recs Report - Planting       |   |                       |        |                     |        |
| Sky Scouting Detail              |   | Create Report         |        |                     |        |

- 3. Select Create Report when finished. Once the report has processed, choose View Report.
- 4. Sampling Zones can be added with the editing tools to add zone separation lines and numbers to the map before printing.

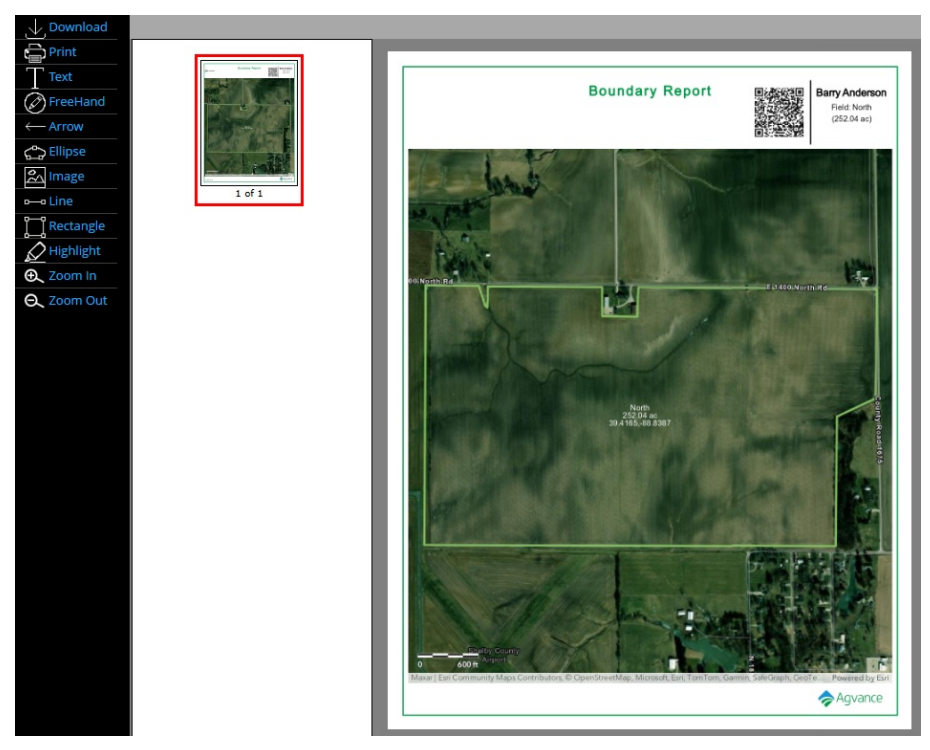

- Lines and numbers can be formatted to a preferred font size and color.
- Options to **Print** or **Download** the map are available.
- If using the Mapping mobile app, creating and formatting a boundary map is not necessary. The app will

provide driving directions and show Sampling Zones in real time.